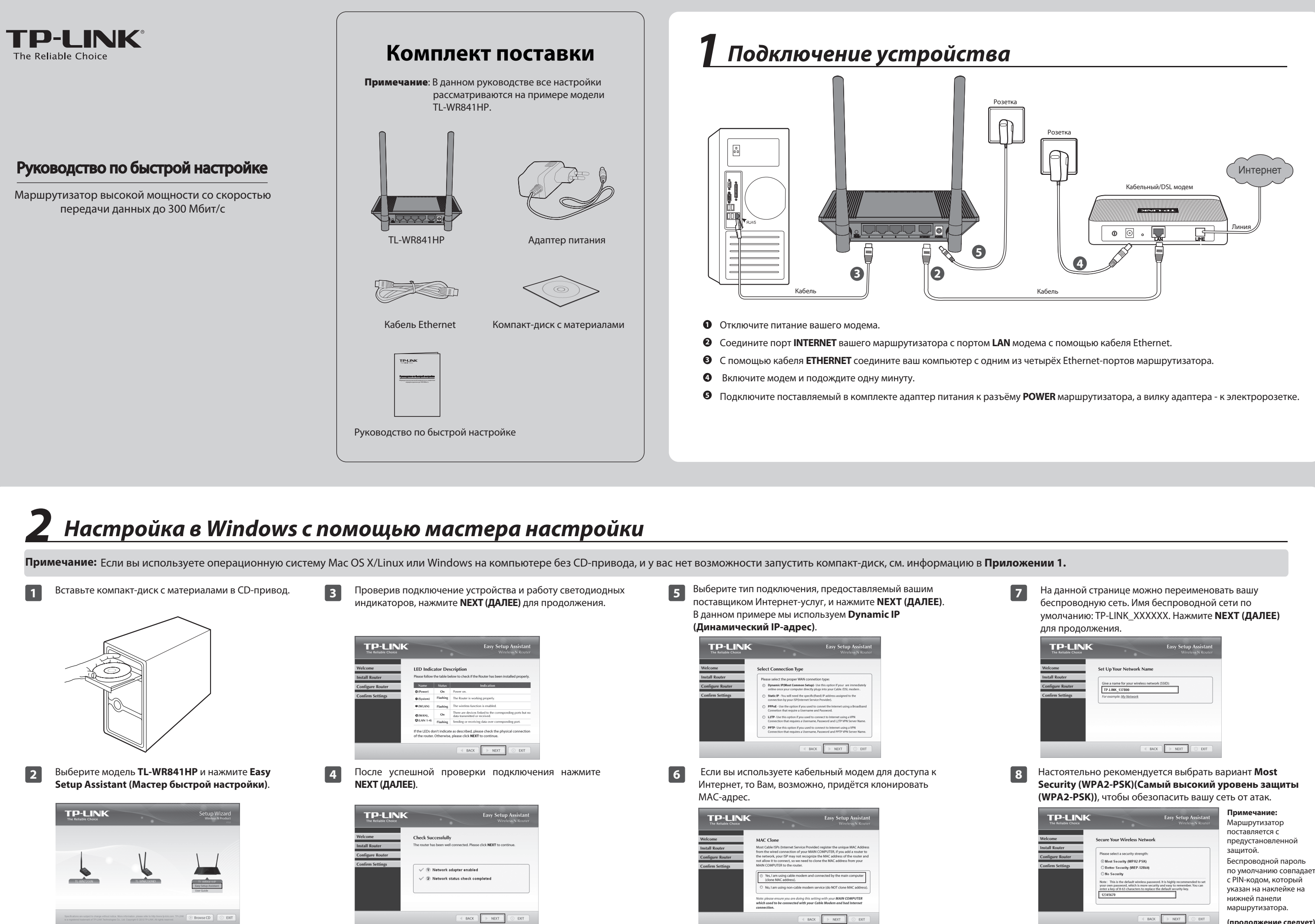

| TP-LINK<br>The Reliable Choice |             | Setup Wizard<br>Wirekees N Product              |
|--------------------------------|-------------|-------------------------------------------------|
| 6                              | V           |                                                 |
| TL-WW7200N                     | TL-WNS200ND | TLM/R041HP<br>Easy Setup Rolitant<br>User Guide |

7106504431 REV1.0.0

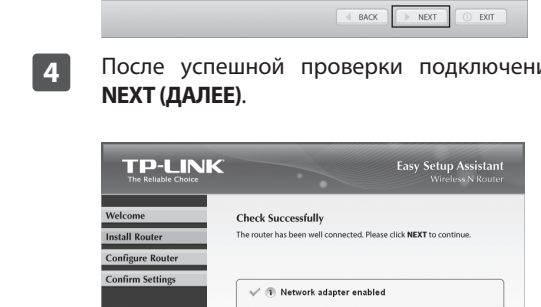

(продолжение следует)

# Настройка в Windows с помощью мастера настройки

### Подтвердите настройки и нажмите NEXT (ДАЛЕЕ) для 9 прололжения

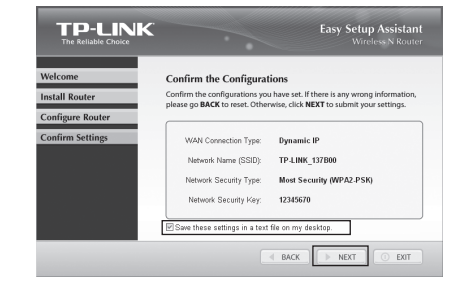

# Примечание:

Настройки можно сохранить в резервном текстовом файле на рабочем столе компьютера. Если вы забыли Сетевой ключ безопасности (Network Security Key), можно посмотреть его в файле Router Settings.txt.

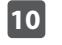

После того, как настройка была успешно завершена, нажмите **NEXT (ДАЛЕЕ)**.

| Complete the Configurations                                                                      |
|--------------------------------------------------------------------------------------------------|
| Your TP-LINK router has been successfully configured.                                            |
|                                                                                                  |
| <ul> <li>✓ (*) Successfully configured router</li> <li>✓ (*) Verified router settings</li> </ul> |
|                                                                                                  |
|                                                                                                  |
|                                                                                                  |

Если ваши клиентские устройства поддерживают 11 функцию WPS (Настройка защищённого Wi-Fi), можно добавить устройство в сеть нажатием кнопки WPS. Нажмите **NEXT (ДАЛЕЕ)**.

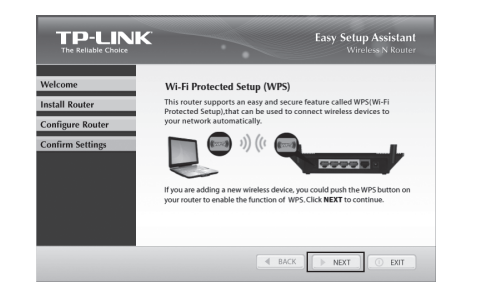

Нажмите FINISH (ЗАВЕРШИТЬ) для завершения настройки. 12

| The Reliable Choice | Wireless N Rout                                                                                                    |  |
|---------------------|----------------------------------------------------------------------------------------------------|--|
| Welcome             | Congratulations                                                                                                    |  |
| Install Router      | Your router has been configured and connected to the internet. Enjoy<br>surfing the internet!                                                                                 |  |
| Configure Router    |                                                                                                    |  |
| Confirm Settings    |                                                                                                    |  |
|                     | Note:<br>The TP-LINCEasy Setup Assistant has completed a basic configura-<br>tion of the router. For more advanced settings, please login to the<br>WEB management interface. |  |
|                     | - FINSH                                                                                                    |  |

Можно нажать кнопку WEB management interface (WEB-интерфейс настройки) для доступа к дополнительным настройкам.

# Приложение 1: Настройка маршрутизатора с помощью веб-утилиты настройки

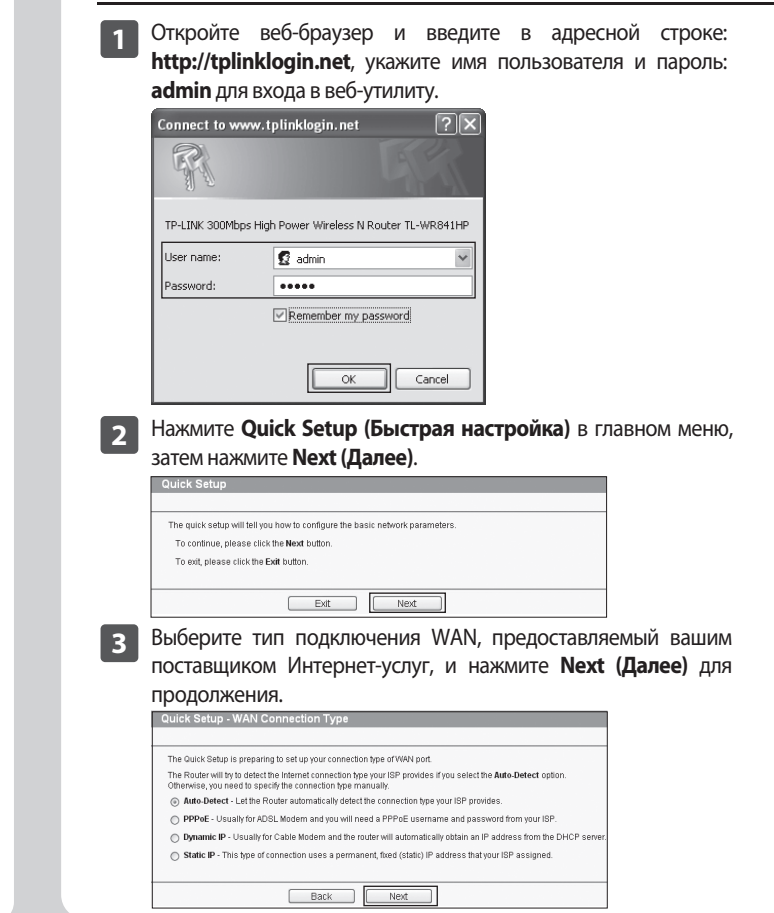

# Устранение неисправностей

- 1. Что делать, если у меня пропал доступ к Интернет?
- 1) Проверьте, хорошо ли подключены все разъёмы. Попробуйте поменять кабель Ethernet, так как проблема может возникнуть из-за повреждённого кабеля.
- 2) Проверьте, можете ли вы зайти на страницу веб-утилиты настройки маршрутизатора. Если нет, смотрите инструкции в разделе под заголовком Что делать, если я не могу зайти на страницу веб-утилиты настройки?
- 3) Войдите в веб-утилиту настройки (http://tplinklogin.net), зайдите в меню на страницу Сеть(Network) > WAN и убедитесь, что выбран тип подключения WAN - Dynamic IP (Динамический IP-адрес), этот тип подключения подходит для большинства DSL/кабельных модемов и прочих сетей.
- 4) Если используется кабельный модем, зайдите в меню на страницу Network > MAC Clone (Сеть > Клонирование **MAC-адреса)**. Нажмите кнопку **Clone MAC address** (Клонировать МАС-адрес), затем нажмите Save (Сохранить). Сначала перезагрузите модем, а затем маршрутизатор, попробуйте выйти в Интернет с вашего компьютера. Если проблема не решена, приступите к нижеследующим инструкциям.

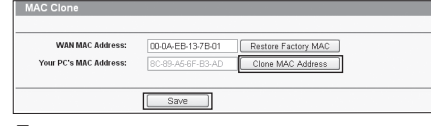

5) Подключите компьютер непосредственно к модему и попробуйте выйти в Интернет. Если у вас всё ещё нет доступа к Интернет, пожалуйста, свяжитесь с вашим поставщиком Интернет-услуг для дальнейшей технической поддержки.

- 2. Что делать, если я не могу зайти на страницу веб-утилиты настройки?
- 1) Для Windows 7/Vista Откройте меню Пуск > Настройки > Панель управления. Выберите Просмотр состояния сети и задач > Просмотр состояния > Свойства, двойным щелчком мыши нажмите на Протокол Интернета версии 4 (TCP/IPv4). Выберите Получить IP-адрес автоматически и Получить адрес DNS-сервера автоматически, после чего нажмите OK.

# 2) Для Windows XP/2000

Откройте меню Пуск > Панель управления > Сеть и подключение к Интернету > Сетевые подключения. Кликните правой кнопкой мыши на значке Подключение по локальной сети, а затем нажмите кнопку Свойства, двойным щелчком мыши нажмите на Протокол Интернета (ТСР/ІР). Выберите Получить ІР-адрес автоматически и Получить адрес DNS-сервера автоматически, после чего нажмите ОК.

# 3. Что делать, если я забыл пароль?

- 1) Пароль для беспроводной сети по умолчанию: Обратите внимание на нижнюю панель устройства, на которой находится наклейка с Wireless Password/PIN (Паролем беспроводной сети/PIN-кодом).
- 2) Пароль для входа в маршрутизатор: Сначала сбросьте настройки маршрутизатора. Имя пользователя/пароль по умолчанию: admin/admin.

## 4. Как восстановить заводские настройки маршрутизатора?

Если маршрутизатор не работает должным образом, можно сбросить его настройки, а затем перенастроить заново. Не отключая питания маршрутизатора, удерживайте кнопку WPS/RESET на задней панели нажатой в течение примерно 8 секунд, после чего отпустите её.

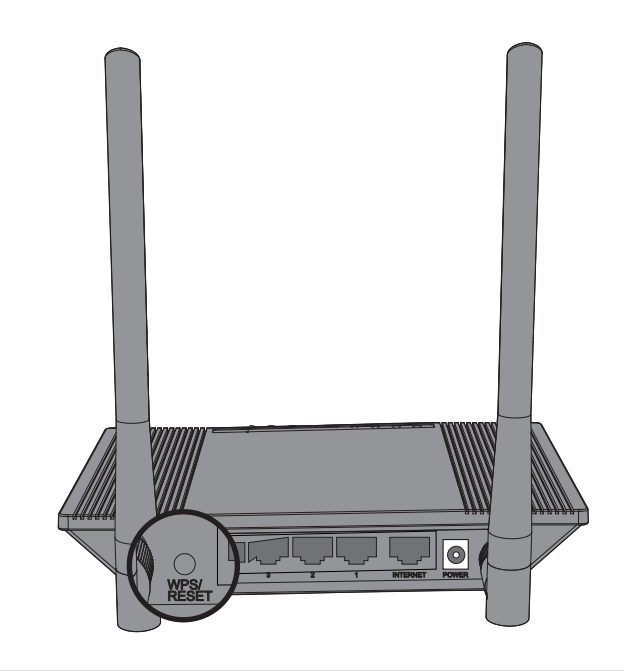

## (для пользователей Mac OS X/Linux или Windows, у которых нет возможности запустить компакт-диск)

**4** В данном примере мы рассмотрим настройку **Dynamic IP** (Динамический IP-адрес). Для примера выберем его. Если вы используете кабельный модем, то, возможно, вам понадобиться клонировать МАС-адрес, что можно сделать на следующей странице. Клонируется МАС-адрес с главного компьютера, который подключён к кабельному модему. Нажмите Next (Далее).

| Please read help carefully on the right.                           |                   |                     |  |  |  |
|--------------------------------------------------------------------|-------------------|---------------------|--|--|--|
| Yes, I am connected by the main computer (clone MAC address).      |                   |                     |  |  |  |
| No, I am connected by another computer (do NOT clone MAC address). |                   |                     |  |  |  |
| WAN MAC Address:                                                   | 00-0A-EB-13-7B-01 | Restore Factory MAC |  |  |  |
| Your PC's MAC Address:                                             | 8C-89-A5-6F-B3-AD | Clone MAC Address   |  |  |  |
|                                                                    |                   |                     |  |  |  |
| Back Next                                                          |                   |                     |  |  |  |

**Б** На этой странице вы можете переименовать вашу беспроводную сеть и создать новый пароль. Имя беспроводной сети по умолчанию: TP-LINK\_XXXXXX, а беспроводной пароль по умолчанию совпадает с PIN-кодом, который указан на нижней панели. Нажмите Next (Далее) для продолжения.

| Wireless Radio:        | Enable                          |                                                            |
|------------------------|---------------------------------|------------------------------------------------------------|
| Wireless Network Name: | TP-LINK_137800                  | (Also called the SSID)                                     |
| Region:                | United States                   |                                                            |
| Transmission Power:    | 100%                            |                                                            |
| Channel:               | Auto 🛩                          |                                                            |
| Mode:                  | 11bgn mixed 🔽                   |                                                            |
| Channel Width:         | Auto                            |                                                            |
|                        |                                 |                                                            |
| Wireless Security:     |                                 |                                                            |
| 0                      | Disable Security                |                                                            |
| ۲                      | WPA-PSK/WPA2-PSK                |                                                            |
| PSK Password:          | 12345670                        |                                                            |
|                        | (You can enter ASCII characters | between 8 and 63 or Hexadecimal characters between 8 and 6 |
|                        |                                 |                                                            |
|                        | Back                            | Next                                                       |
|                        |                                 |                                                            |

6 Для того, чтобы ваши настройки вступили в силу, нажмите Finish (Завершить).

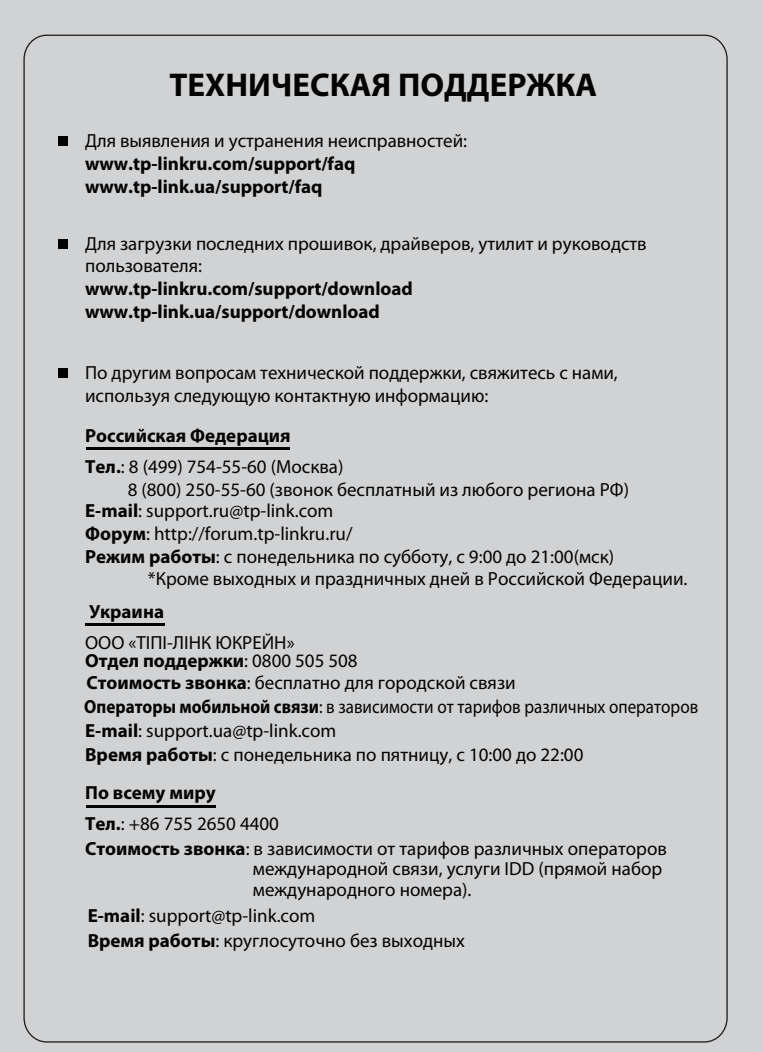